안녕하세요. 인천대 과학영재교육원입니다. 중등 심화과정 온라인 접수 안내드립니다. 접수과정 또는 결제 과정에서 문제가 발생하거나 기타 선발과 관련 문의사항은 선발 사이트 질문과 답변에 문의하시거나 전화를 주십시오. ☎ 032-835-4971~2

※ 접수 기간 중 문의 전화가 많이 오기 때문에 통화가 어려울 수 있으며 <u>특히, 마감 전날</u> <u>과 마감당일은 통화량이 많아 전화 연결이 매우 어렵습니다. 통화가 가능할 때 접수를</u> 미리 진행하여 주시기 바랍니다.

#### 0. 온라인 접수 전 학생사진 파일을 미리 준비하십시오.

 '학생사진'의 크기는 3×4(cm) 반명함판 사진, 이미지 해상도는 129\*167(px)을 기준으로 합니다.
 ※ 흰 벽 앞에서 휴대폰으로 학생의 정면을 촬영하신 사진을 활용하셔도 무방하나, 반명함판 사 진과 같이 학생의 정면 얼굴이 나오도록 규격에 맞게 편집된 파일을 업로드 해주셔야 합니다.

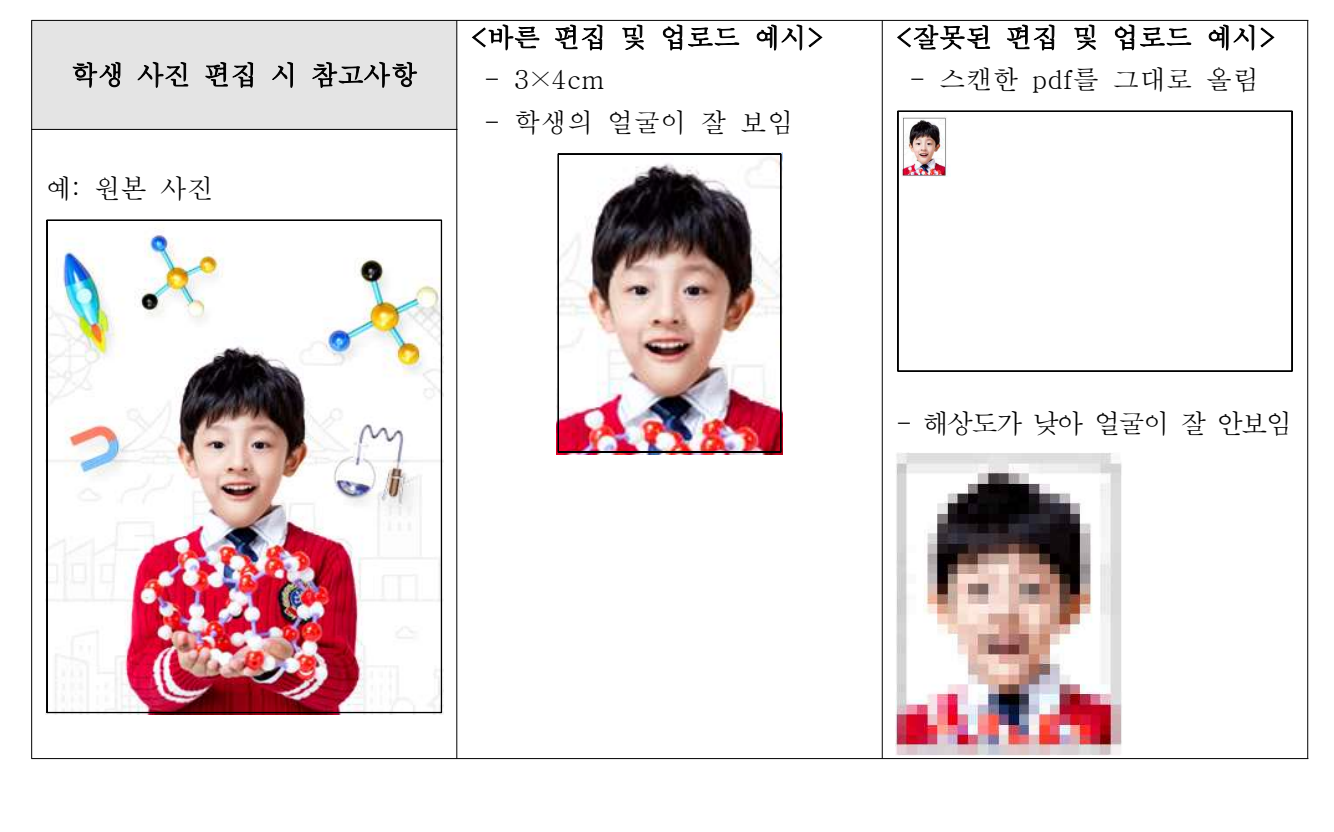

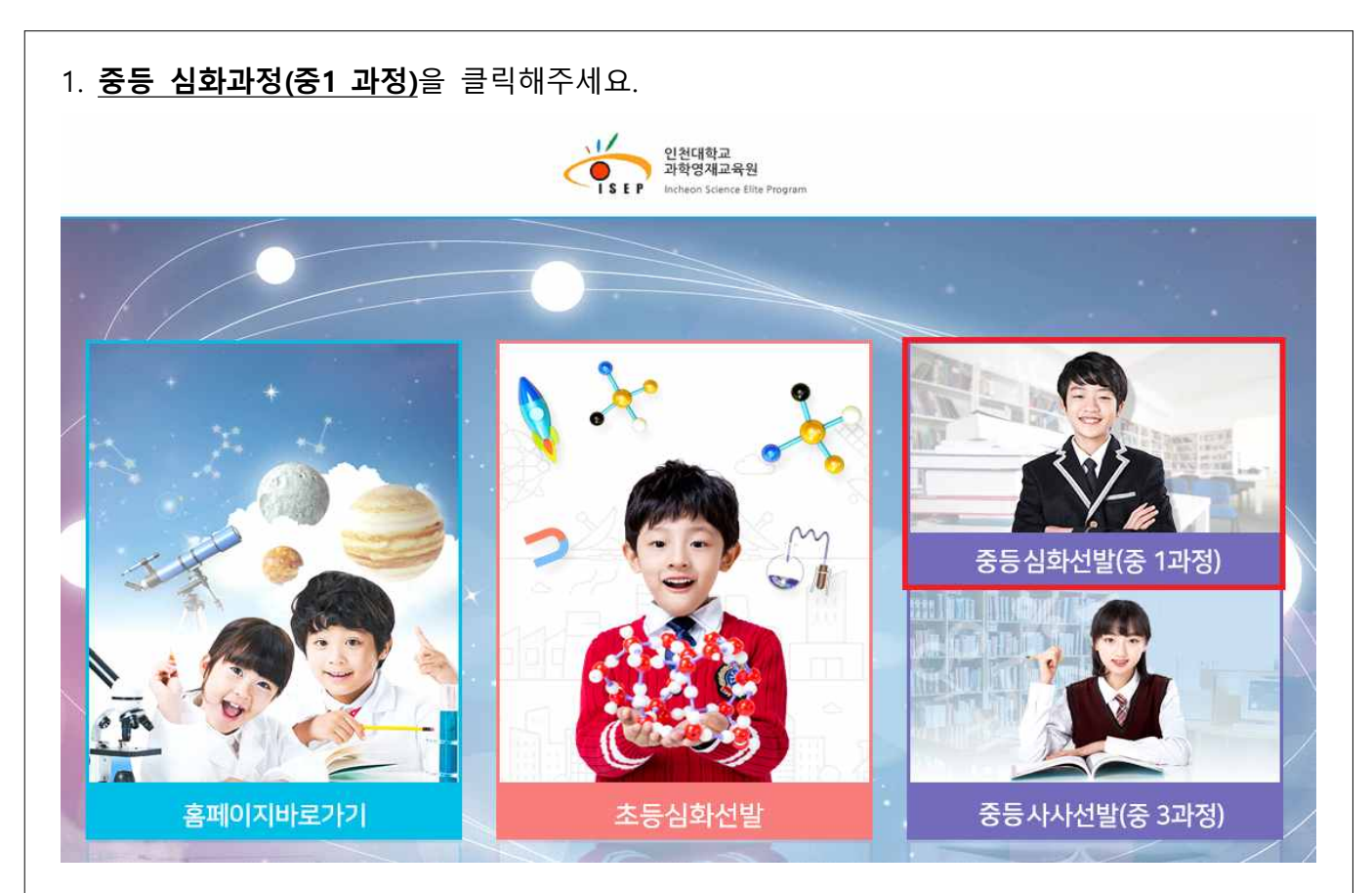

#### 2. 상단의 <u>'step1 온라인 접수'</u>를 클릭하고 <u>'접수 시작하기'</u>를 클릭하여 다음 단계로 이동합니다.

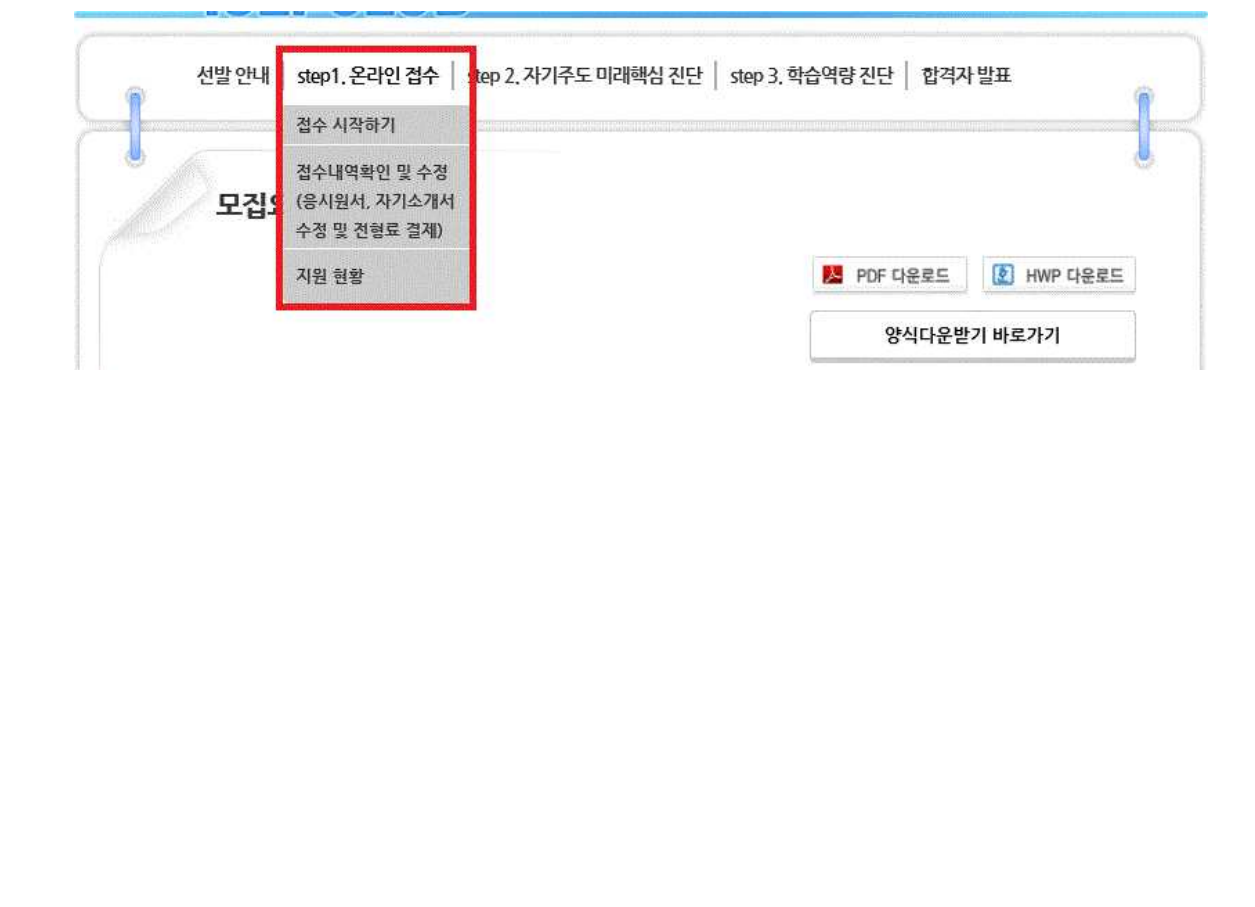

 3. 좌측 박스의 내용을 반드시 확인한 후 오른쪽 박스 '영재교육기관 추천서 등록 확인' 내 검색 칸 (아래 사진에 붉은 박스로 표기)에 소속 영재교육기관의 명을 입력하여 접수여부를 확인</u>합니다.
 ※ 학교명 입력 후 엔터를 누르면 접수여부가 확인되지 않으니 꼭 옆의 '검색' 버튼을 눌러주세요.

|                               |                                                                                                    | ile are sense to the sense of the sense with the sense of the sense of the set of the set of the set of the set                                                                                                    |
|-------------------------------|----------------------------------------------------------------------------------------------------|----------------------------------------------------------------------------------------------------|
| ٩                             | step1. 온라인 접수 및 우편 서류 접수                                                                                                    | ۲                                                                                                    |
|                               | 귀하는 2021 <b>학년도 중등 심화 과학영재선발에 응시하려고 합니다</b><br>반드시 모집요강의 내용을 숙지한 후 온라인 접수에 임해주시기 바람                                                                                                    | I. [영재교육기관 추천서 등록 확인]<br>니다.                                                                                                    |
|                               | 교육청 지정 영재교육기관 추천자는 해당 기관에서 발송한 추천자 명<br>접수 및 온라인접수 시스템에 등록되어야 온라인 접수가 가능합니다                                                                                                    | 영세교육기관 주전지 등록여루<br>단이 확인을 위해 학교명을 검색하세요.<br>다. (학교명 입력 후 검색 버튼 클릭)                                                                                                    |
|                               | [추천명단 접수기간] 2020, 08, 25(화) ~ 08, 31(월)<br>[step1, 온라인 접수 및 우편 접수기간]<br>2020, 09, 16(수) 11:00~ 09, 22(화) 18:00까지                                                                                                    |                                                                                                    |
|                               | ※ 선택한 분야는 변경이 불가능합니다.<br>※ step1의 모든 과정은 9/22 18:00까지 완료되어야 합니다.<br>(우편 제출의 경우 9/22 우편 소인까지 인정됩니다.)<br>※ 온라인 접수 과정: 응시원서 작성〉자기소개서 제출〉전형로 결                                                                                                    | <b>A</b>                                                                                                    |
|                               | ※ 우편 제출 서류: 서명된 개인정보수집이용등의서 1부, 학생 생활기록부<br>(해당자에 한해) 사회통합대상자 확인서 및 증빙서류<br>※ 온라인 접수 전 학생 사진(129+167픽설) 파일을 준비하여 주시기 비                                                                                                    | Ⅱ 사본 1부<br>◇<br>남 <mark>랍니다.</mark>                                                                                                    |
|                               | ※ 사회봉합 내상사는 신형묘가 면세됩니다.<br>※ [step2. 입력 기간] 2020. 10. 06(화) 11:00 ~ 10. 08(목) 18:<br>※ [step3. 입력 기간] 2020. 10. 13(화) 11:00 ~ 10. 15(목) 18:                                                                                                    | 소속 영재교육기관명이 검색된다면           00         아래의 '응시원서 작성'을 눌러           00         접수를 시작해주세요.                                                                                                    |
|                               |                                                                                                    |                                                                                                    |
|                               | 🖻 응시원서 작성 🔄 내 접수내역 확인 🔤 지원현                                                                                                    | 황확인 📲 개인정보동의서 다운받으러 가기                                                                                                    |
| 영재교                           | <ul> <li>응시원서작성 도 내접수내역 확인 도 지원현</li> <li>유기관 추천서 등록확인 검색창 출력 결과</li> <li>[영재교육기관 추천서 등록 확인]</li> </ul>                                                                                                    | 황확인 응 개인정보동의서 다운받으러 가기<br>에 따른 진행 방법<br>[영재교육기관 추천서 등록 확인]                                                                                                    |
| 영재교                           | 응시원서작성 도 내접수내역 확인 도 지원현 유기관 추천서 등록확인 검색창 출력 결과이 (명재교육기관 추천서 등록 확인) 영재교육기관 추천서 등록여부 확인을 위해 학교명을 검색하세요. (학교명 입력 후 검색 버튼 클릭)                                                                                                    | ·황확인 응 개인정보동의서 다운받으러 가기<br>에 따른 진행 방법<br>[영재교육기관 추천서 등록 확인]<br>영재교육기관 추천서 등록며부<br>확인을 위해 학교명을 검색하세요.<br>(학교명 입력 후 검색 버튼 클릭)                                                                                             |
| 영재교                           | 응시원서작성 도 내접수내역 확인 로 지원한          응시원서작성       도 내접수내역 확인         응시원서 작성       도 내접수내역 확인         응지 유기관 추천서 등록 확인       (영재교육기관 추천서 등록 확인)         영재교육기관 추천서 등록 확인       (학교명 기관 추천서 등록 확인)         영재교육기관 추천서 등록 확인       (학교명 입력 후 검색 버튼 클릭)         인천대       검색                                                                                                    | (황확인 응 개인정보동의서 다운받으러 가기)<br>에 따른 진행 방법          (영재교육기관 추천서 등록 확인)         영재교육기관 추천서 등록 여부         확인을 위해 학교명을 검색하세요.         (학교명 입력 후 검색 버튼 클릭)         인천대                                                          |
| <mark>영재교</mark><br>별과        | 응시원서작성 도 내접수내역 확인 도 지원현 유기관 추천서 등록확인 검색창 출력 결과야          영재교육기관 추천서 등록 확인         영재교육기관 추천서 등록 약         영재교육기관 추천서 등록 약         양재교육기관 추천서 등록 여부         확인을 위해 학교명을 검색하세요.         (학교명 입력 후 검색 비튼 클릭)         인천대         인천대학교 과학영재교육원                                                                                                    | [황확인] 응 개인정보동의서 다운받으러 가기<br>에 따른 진행 방법<br>[영재교육기관 추천서 등록 확인]<br>영재교육기관 추천서 등록여부<br>확인을 위해 학교명을 검색하세요.<br>(학교명 입력 후 검색 배튼 클릭)<br>인천대<br>[검색된 결과가 없습니다]                                                                   |
| <mark>영재교</mark><br>결과        | ⓒ 응시원서 작성 ⓒ 내 접수내역 확인 ⓒ 지원현          요주기관 추천서 등록확인 검색창 출력 결과여         (영재교육기관 추천서 등록 확인)         영재교육기관 추천서 등록 확인]         영재교육기관 추천서 등록 확인]         연재교육기관 추천서 등록 확인]         인전대         인천대         인천대         인천대         인천대학교 과학영재교육원         아래의 '응시원서 작성'을 눌러 접수를 시작해주세요.                                                                                       | 방황 확인 응 개인정보통의서 다운받으러 가기<br>네 따른 진행 방법<br>[영재교육기관 추천서 등록 확인]<br>영재교육기관 추천서 등록 확인]<br>영재교육기관 추천서 등록 확인]<br>이전대<br>길색<br>길색<br>고색<br>고색된 결과가 없습니다<br>아래의 '응시원서 작성'를 눌러<br>접수를 시작해주세요.                                     |
| <mark>영재교</mark><br>로과<br>: 태 | 응시원서작성       도 내접수내역 확인       도 지원현         우기관 추천서 등록확인 검색창 출력 결과여         (영재교육기관 추천서 등록 확인)         영재교육기관 추천서 등록여부         확인을 위해 학교명을 검색하세요.         (학교명 입력 후 검색 비튼 클릭)         인천대         인천대         인천대         인천대         인천대         인천대         인천대         인천대         한 경색교육기관명이 검색된다면         아래의 '응시원서 작성'을 눌러         접수를 시작해주세요.         하당 기관의 추천서가 | 방황 확인 응 개인정보통의서 다운받으러 가기<br>네 따른 진행 방법<br>[명재교육기관 추천서 등록 확인]<br>영재교육기관 추천서 등록 약]<br>영재교육기관 추천서 등록 약]<br>영재교육기관 추천서 등록 약]<br>인전대 결색<br>인전대 결색<br>[건색된 결과가 없습니다]<br>소속 영재교육기관명이 검색된다면<br>마래의 '응시원서 작성'을 눌러<br>접수를 시작해주세요. |

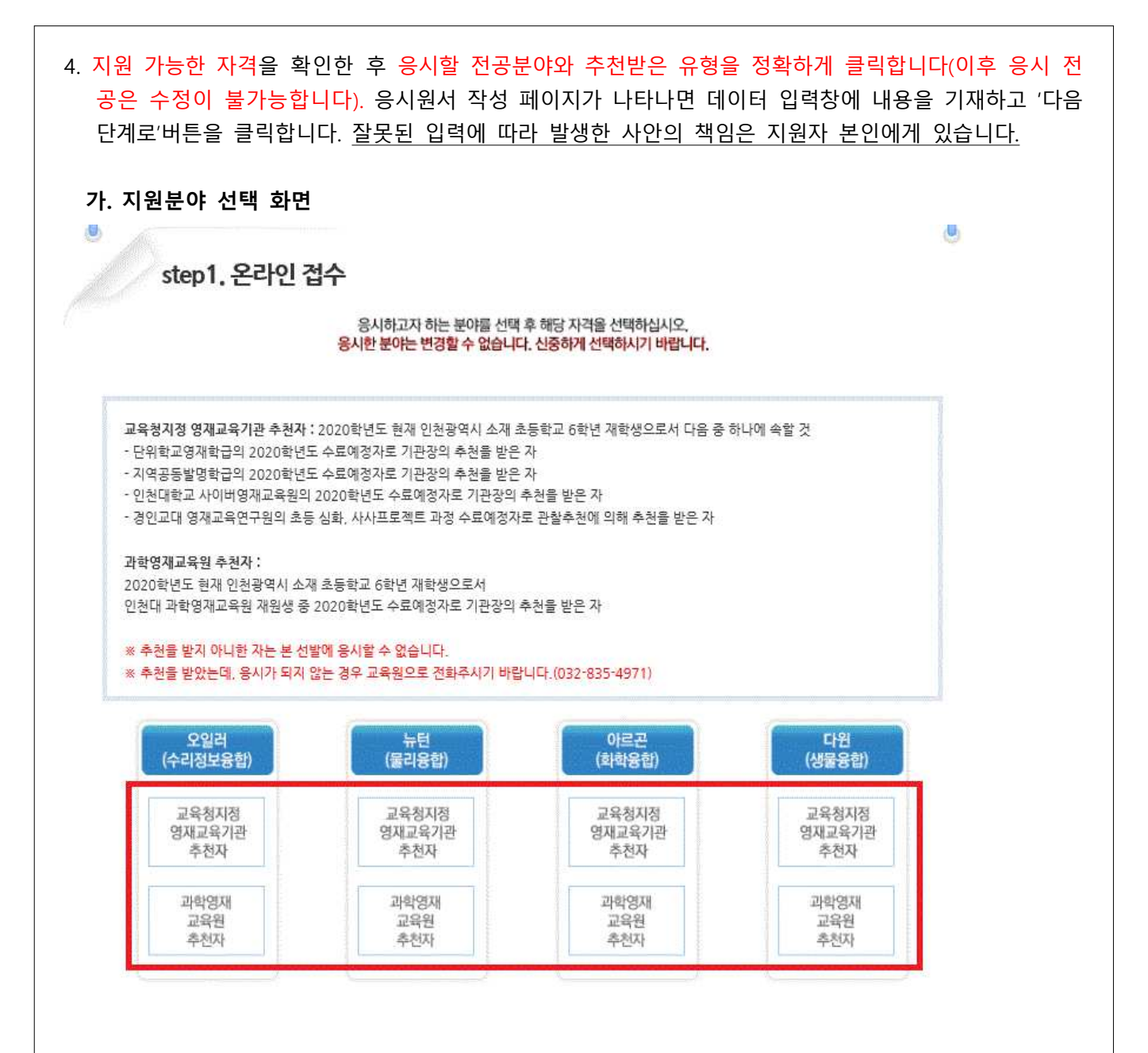

|                                                                                                    |                                                                                                    |                                                                                                    |                                                                                                    |                                                                                                    |                                                                                                    | l                                                                             |
|----------------------------------------------------------------------------------------------------|----------------------------------------------------------------------------------------------------|----------------------------------------------------------------------------------------------------|----------------------------------------------------------------------------------------------------|----------------------------------------------------------------------------------------------------|----------------------------------------------------------------------------------------------------|-------------------------------------------------------------------------------|
| 10                                                                                                    | step1. 온i                                                                                                    | 라인 접수                                                                                                    | 본 페이지 접수 후 하단의 다음                                                                                                    | 단계로 클릭시, 수험번호가 (                                                                                                    | 생성됩니다.                                                                                                    |                                                                               |
| -                                                                                                    | 응시                                                                                                    | 원서 작성                                                                                                    | 자기소개서 작성                                                                                                    | 전형료 납부                                                                                                    | 접수 완료                                                                                                    |                                                                               |
|                                                                                                    |                                                                                                    |                                                                                                    | 1                                                                                                    |                                                                                                    | /                                                                                                    |                                                                               |
| -                                                                                                    |                                                                                                    | 수리                                                                                                    | 정보융합 분야 > 교육청 지                                                                                                    | 정 영재교육기관 추천지                                                                                                    | ł                                                                                                    | -                                                                             |
|                                                                                                    | 구분 *                                                                                                    | <ul> <li>지역공동영자</li> <li>다위하고영자</li> </ul>                                                                        | 학급선택하세요 ✔                                                                                                    | ○ 경인교대 영재교육연구4 ✓ ● 이처대하고                                                                                                    | 원<br>사이버역재교육워                                                                                                    |                                                                               |
| The second second second second second second second second second second second second second second second se                                                                                                    | 이름 *                                                                                                    | 중등담당                                                                                                    | 이름은 띄어쓰기 없이                                                                                                    | 다 붙여쓰기로 입력해 주세                                                                                                    | 8.                                                                                                    |                                                                               |
|                                                                                                    | 생년월일 *                                                                                                    |                                                                                                    | 기재 에시) 2008.01                                                                                                    | 01의 경우 080101로 기재                                                                                                    | 해 주세요.                                                                                                    |                                                                               |
|                                                                                                    | 성별 *                                                                                                    | ● 남자 ○ 여기                                                                                                    | 4                                                                                                    |                                                                                                    |                                                                                                    |                                                                               |
| 8                                                                                                    | 주소 *                                                                                                    | 우편번호<br>주소                                                                                                    | 우편번호 찾기                                                                                                    |                                                                                                    |                                                                                                    |                                                                               |
| 1                                                                                                    | 학부모 휴대폰 *                                                                                                    | (자기소개서 수정                                                                                                    | 을 위한 인증번호를 받을 수 있고                                                                                                    | 1 긴급 연락이 가능한 부모님                                                                                                    | 번호 입력)                                                                                                    |                                                                               |
|                                                                                                    | 이메일 *                                                                                                    |                                                                                                    | ※ 학무보 휴네                                                                                                    | 온으로 발송된 인증먼호는 힙                                                                                                    | [역사 소회 등에 계속 사용                                                                                                  |                                                                               |
|                                                                                                    | 개하하고 *                                                                                                    |                                                                                                    |                                                                                                    | 학교검색                                                                                                    |                                                                                                    |                                                                               |
|                                                                                                    | Ald The second second s | (학교명을 입력 검                                                                                                    | 색버튼을 누른 후 나타나는 학교                                                                                                    | 2목록에서 학교를 선택하세!                                                                                                    | 요.)                                                                                                    |                                                                               |
|                                                                                                    | 막던 *<br>사회통합대상자 *                                                                                                    | ୍ର MI® NUIC                                                                                                    |                                                                                                    |                                                                                                    |                                                                                                    |                                                                               |
|                                                                                                    | 학생사진 *                                                                                                    |                                                                                                    | -                                                                                                    | 찾아보기                                                                                                    | 129×167 픽셈                                                                                                    |                                                                               |
|                                                                                                    |                                                                                                    |                                                                                                    | 더음단계호                                                                                                    |                                                                                                    |                                                                                                    |                                                                               |
| <sup>1</sup> 분란에서<br><b>1부모 휴</b>                                                                                                    | † 본인이 해당<br>대폰 란에 기                                                                                                    | 당하는 기관(<br><b>입한 전화번</b>                                                                                          | 다음단계5<br>지역공동의 경우<br>호로 인증번호가<br>로디며 드로하 무                                                                                                    | 교육받는 학교<br>발송되오니 정                                                                                                    | 명)을 선택하기<br>확하게 기재하기<br>포 버희로 박희                                                                                 | 바랍니다.<br><b>기 바랍니다.</b>                                                       |
| <sup>1</sup> 분란에서<br>남부모 휴<br>인증번3                                                                                                    | 너 본인이 해당<br>대폰 란에 기<br>호는 응시원서<br>박송된 인증                                                                                                    | 당하는 기관(<br>입한 전화번<br>1 작성이 왼<br>번호는 이호                                                                            | 다음면계5<br>(지역공동의 경우<br>!호로 인증번호가<br>:료되면 등록한 문<br>: 절차 및 접수확(                                                                                                    | 교육받는 학교<br>발송되오니 정<br>자(학부모 휴대                                                                                                    | 명)을 선택하기<br>확하게 기재하기<br>폰 번호)로 발경                                                                                | 바랍니다.<br>기 바랍니다.<br>승됩니다.<br>''능하오니                                           |
| <sup>1</sup> 분란에서<br>남부모 휴<br>: 인증번3<br>★<br>등년                                                                                                    | 서 본인이 해당<br>대폰 란에 기<br>호는 응시원서<br>발송된 인증<br>록 기간 동안                                                                                                    | 당하는 기관(<br>입한 전화번<br>1 작성이 왼<br>번호는 이후<br>발송된 문기                                                                  | 다음단계<br>(지역공동의 경우<br>!호로 인증번호가<br>·료되면 등록한 문<br>· 절차 및 접수확<br>다를 지우지 않도                                                                                                    | 교육받는 학교<br>발송되오니 정<br>자(학부모 휴대<br>인 수정 시 동일<br>록 주의하시기                                                                             | 명)을 선택하기<br>확하게 기재하기<br>폰 번호)로 발경<br>실하게 사용이 기<br>바랍니다. ★                                                        | 바랍니다.<br>기 바랍니다.<br>승됩니다.<br>'\능하오니                                           |
| ·분란에서<br>:부모 휴<br>: 인증번3<br>: 인증번3<br>등:<br>: 생 사진:                                                                                                    | 너 본인이 해당<br>대폰 란에 기<br>호는 응시원서<br>발송된 인증<br>록 기간 동안<br>은 129*167픽                                                                                                    | 당하는 기관(<br>입한 전화번<br>1 작성이 왼<br>번호는 이후<br>발송된 문기<br>[셀로 저장된                                                       | 다음단계5<br>지역공동의 경우<br>호로 인증번호가<br>료되면 등록한 문<br>절차 및 접수확<br>다를 지우지 않도<br>jpg파일을 첨부                                                                                                    | 교육받는 학교<br>발송되오니 정<br>자(학부모 휴대<br>인 수정 시 동일<br>록 주의하시기  <br>해주십시오.                                                                 | 명)을 선택하기<br>확하게 기재하기<br>폰 번호)로 발경<br>실하게 사용이 기<br>바랍니다. ★                                                        | 바랍니다.<br>기 바랍니다.<br>송됩니다.<br>가능하오니                                            |
| <sup>1</sup> 분란에서<br>부모 휴<br>인증번3<br>★<br>당동합다                                                                                                    | 너 본인이 해당<br>대폰 란에 기<br>호는 응시원서<br>발송된 인증<br>록 기간 동안<br>은 129*167픽<br>너상자의 경우                                                                                                    | 당하는 기관(<br>입한 전화번<br>1 작성이 왼<br>번호는 이후<br>발송된 문기<br>실로 저장된<br>사회통합대                                               | 다음단계<br>지역공동의 경우<br>호로 인증번호가<br>료되면 등록한 문<br>절차 및 접수확<br>다를 지우지 않도<br>길 jpg파일을 첨부<br>상자란에 예를 클                                                                                                   | 교육받는 학교<br>발송되오니 정<br>자(학부모 휴대<br>인 수정 시 동일<br>록 주의하시기<br>해주십시오.<br>릭하면 전형료                                                        | 명)을 선택하기<br>확하게 기재하기<br>폰 번호)로 발생<br>화게 사용이 기<br>바랍니다. ★<br>결제 절차 없이                                             | 바랍니다.<br>기 바랍니다.<br>중됩니다.<br>가능하오니<br>등록이 완료됩                                 |
| <sup>1</sup> 분란에서<br><b>1부모 휴</b><br><b>인증번3</b><br>★<br><b>1 전 사진</b><br>+<br>1 회통합다<br>다음단계를                                                                                                    | 너 본인이 해당<br>대폰 란에 기<br>호는 응시원서<br>발송된 인증<br>록 기간 동안<br>은 129*167픽<br>너상자의 경우<br>로' 버튼을 누                                                                                                    | 당하는 기관(<br>입한 전화번<br>1 작성이 왼<br>번호는 이후<br>발송된 문기<br>시회통합대<br>·르면 <b>'응시</b>                                       | 다음단계<br>(지역공동의 경우<br>호로 인증번호가<br>료되면 등록한 문<br>절차 및 접수확<br>다를 지우지 않도<br><u>친 jpg파일을 첨부</u><br>상자란에 예를 클<br>원서 확인' 화면으                                                                             | 교육받는 학교<br>발송되오니 정<br>자(학부모 휴대<br>인 수정 시 동일<br>록 주의하시기<br>해주십시오.<br>리하면 전형료<br>로 이동합니다.                                            | 명)을 선택하기<br>확하게 기재하기<br>폰 번호)로 발경<br>하게 사용이 기<br>바랍니다. ★<br>결제 절차 없이<br>응시원서 확인                                  | 바랍니다.<br><b>기 바랍니다.</b><br>송됩니다.<br>가능하오니<br>등록이 완료됩<br>화면에서 입택               |
| ·분란에서<br>부모 휴<br>인증번3<br>· 인증번3<br>· · · · · · · · · · · · · · · · · · ·                                                                                                     | <ul> <li>보인이 해당</li> <li>대폰 란에 기</li> <li>호는 응시원서</li> <li>발송된 인증</li> <li>록 기간 동안</li> <li>은 129*167폭</li> <li>남장자의 경우</li> <li>로' 버튼을 누</li> <li>확한지 확인さ</li> </ul>                                                                                                    | 당하는 기관(<br>입한 전화번<br>1 작성이 왼<br>번호는 이후<br>발송된 문기<br>실로 저장된<br>사회통합대<br>·르면 <b>'응시</b><br>하시기 바랍                   | 다음단계<br>(지역공동의 경우<br>(호로 인증번호가<br>·료되면 등록한 문<br>· 절차 및 접수확<br>· 다를 지우지 않도<br>· 한 하라이 예를 클<br>신자란에 예를 클<br>신자란에 예를 클<br>신자란에 예를 클                                                                 | 교육받는 학교<br>발송되오니 정<br>자(학부모 휴대<br>인 수정 시 동일<br>록 주의하시기<br>해주십시오.<br>릭하면 전형료<br>로 이동합니다.<br>진을 확인해주시                                | 명)을 선택하기<br>확하게 기재하기<br>폰 번호)로 발생<br>하게 사용이 기<br>바랍니다. ★<br>결제 절차 없이<br>응시원서 확인<br>네요).                          | 바랍니다.<br><b>기 바랍니다.</b><br><b>중됩니다.</b><br><b>가능하오니</b><br>등록이 완료됩<br>화면에서 입력 |
| ·분란에서<br>부모 휴<br>· 인증번3<br>· 인증번3<br>· · · · · · · · · · · · · · · · · · ·                                                                                                     | <ul> <li>보인이 해당</li> <li>대폰 란에 기</li> <li>호는 응시원서</li> <li>발송된 인증</li> <li>록 기간 동안</li> <li>은 129*167픽</li> <li>남자의 경우</li> <li>로'버튼을 누</li> <li>확한지 확인여</li> <li>확인'화면에</li> <li>니 꼭 기억하</li> </ul>                                                                                                    | 당하는 기관(<br>입한 전화번<br>1 작성이 왼<br>번호는 이후<br>발송된 문7<br>실로 저장된<br>사회통합대<br>·르면 '응시위<br>하시기 바랍<br>이서 '수험번<br>지거나 기록    | 다음단계<br>(지역공동의 경우<br>(호로 인증번호가<br>·료되면 등록한 문<br>· 절차 및 접수확<br>· 하를 지우지 않도<br>· 한 가 안에 예를 클<br>신자란에 예를 클<br>신자란에 예를 클<br>신자란에 예를 클<br>신자 확인' 화면으<br>니다(특히, <u>학생사</u><br>호' 확인이 가능할<br>·해 두시기 바랍니 | 교육받는 학교<br>발송되오니 정<br>단자(학부모 휴대<br>인 수정 시 동일<br>록 주의하시기<br>해주십시오.<br>릭하면 전형료<br>로 이동합니다.<br>진을 확인해주시<br>나다. 추후 접<br>다.             | 명)을 선택하기<br>확하게 기재하기<br>폰 번호)로 발생<br>실하게 사용이 기<br>바랍니다. ★<br>결제 절차 없이<br>응시원서 확인<br>네요).<br>수내역 확인 등             | 바랍니다.<br><b>기 바랍니다.</b><br>중됩니다.<br>가능하오니<br>등록이 완료됩<br>화면에서 입력<br>·의 절차에 수혁  |
| 보란에서<br>보모 휴<br>인증번3<br>* 이용번3<br>* 이용번3<br>* 이용번3<br>* 이용번3<br>* 이용<br>* 이용<br>* · · · · · · · · · · · · · · · · · · · | <ul> <li>보인이 해당</li> <li>대폰 란에 기</li> <li>호는 응시원서</li> <li>발송된 인증</li> <li>록 기간 동안</li> <li>은 129*167픽</li> <li>남자의 경우</li> <li>로' 버튼을 누</li> <li>확인/ 화면어</li> <li>나 꼭 기억하</li> <li>기재하였을 [</li> </ul>                                                                                                    | 당하는 기관(<br>입한 전화번<br>1 작성이 왼<br>번호는 이후<br>발송된 문기<br>시회통합대<br>·르면 '응시 (<br>하시기 바랍<br>에서 '수험번:<br>시거나 기록<br>때 "추천자기 | 지역공동의 경우<br>호로 인증번호가<br>료되면 등록한 문<br>절차 및 접수확<br>가를 지우지 않도<br>기가 않도<br>기가 않다<br>하 후인' 화면으<br>니다(특히, <u>학생사</u><br>호' 확인이 가능합<br>해 두시기 바랍니                                                        | 교육받는 학교<br>발송되오니 정<br>단자(학부모 휴대<br>인 수정 시 동일<br>록 주의하시기<br>해주십시오.<br>릭하면 전형료<br>로 이동합니다.<br>진을 확인해주서<br>나다. 추후 접<br>다.<br>경고창이 뜰 2 | 명)을 선택하기<br>확하게 기재하기<br>폰 번호)로 발경<br>실하게 사용이 기<br>바랍니다. ★<br>결제 절차 없이<br>응시원서 확인<br>네요).<br>수내역 확인 등<br>중우에는 교육원 | 바랍니다.<br><b>기 바랍니다.</b><br>동됩니다.<br>가능하오니<br>등록이 완료됩<br>화면에서 입력<br>의 절차에 수혁   |

5. '자기소개서 작성' 화면이 나타나면 자기소개서 작성 시 유의사항 및 서약서를 읽고 라디오버튼을 클릭합니다. 아래쪽 자기소개서의 문항별 내용을 기재한 후 "다음단계로" 버튼을 누르면 '자기소개서 확인' 페이지가 나타납니다. 지원자가 기재한 내용을 재확인한 후 수정을 원하면 "수정하기" 버튼을, 수정할 내용이 없으면 "다음단계로" 버튼을 누르면 됩니다.

| 응시원서 작성 자기소개서 작성 전형료 납부 접수 완료                                                                                                    |                                                                                                    |
|----------------------------------------------------------------------------------------------------|----------------------------------------------------------------------------------------------------|
| * 자기스케시 작성 시 유의사함                                                                                                    |                                                                                                    |
| 1. 자기소개서는 본 교육원 홈페이지에서 기한 내에 입력 및 저장을 완료해야 하며, 마감 시간 이후에는 수정할 수 없                                                                                                    | <u></u>                                                                                                    |
| 습니다. [온라인 입력기간: 2020.09.16(수)11:00~09.22(왕) 18:00 (출력을 계출하지 않음))<br>2. 지기소개서는 주요한 자료로 활용되므로 사실에 기초하여 분인이 직접 작성하여야 합니다.<br>2. 바다 1 분 14:00 2022 분만 1001// 유럽 4:00 24:09000 전에 다.                                                                                                    | 2·1, 지원한 분야와 관련하여 스스로 "나에게도 이런 재능이 있구나"라고 생각하게 된 게기나 경험, 사례들을 3가지 이내<br>적어주세요, 첫 번째 사례입니다. (200byte 이내, 한글 약 100자) 남은 byte 수:                                                                                                    |
| <ol> <li>· · · · · · · · · · · · · · · · · · ·</li></ol>                                                                                                    |                                                                                                    |
| 5. 자기소개서에는 돌림피아드를 포함한 각종 경시대회의 단순 수상실적과 각종 인증시험 능력시험 점수, 단순 명자학<br>급. 영제교육원 수로 여부 등이 언급되지 않도록 해야 하며, 이를 어길시 평가 상의 불이익이 있을 수 있습니다.                                                                                                    |                                                                                                    |
| 6. 자기소개서의 모든 내용은 전산화되어 입학 전형 자료로 활용되며, 비공개 문서로 관리될 것입니다.                                                                                                    |                                                                                                    |
| <ol> <li>지원자가 작성하여 적출한 서류(자기소개서, 자기주도 미리핵심 역량 진단, 학술역량 진단)는 문장 유사도 검증을<br/>진행합니다. 다른 지원자의 기계내용 또는 기존 자료와 유사할 경우 불이약을 받을 수 있습니다.</li> </ol>                                                                                                    |                                                                                                    |
| 유의사학을 맞았습니다. 🔾                                                                                                    | 2-2, 지원한 분야와 관련하여 스스로 "나에게도 이런 재능이 있구나"라고 생각하게 된 게기나 경험, 사람들을 3가지 이내<br>적어구세요, 두 번째 사례입니다. ※두 번째 사례가 없다면 '없음'이라고 적어주세요, (200 byte 이네, 한글 약 100 글                                                                                                    |
| • 자기소개서 서약서                                                                                                    | 남은 byte 수:                                                                                                    |
| 본인은 자기소 가서를 사실에 인각하여 직접 직성하였으며, 하위 사실 기가나 대리 작성 등 부적 달한 사실이 발견될<br>경우 불합격, 참격 취소, 입학해가 취소, 그리고 향후 귀교에의 입학전형 지원 자격에 제한을 받는 불이막을 감수할<br>것입니다.                                                                                                    |                                                                                                    |
| 위 사항에 대해 확인 서악한니다. 〇                                                                                                    |                                                                                                    |
|                                                                                                    |                                                                                                    |
| 2-3. 지원한 분야와 관련하여 스스로 '나에게도 이런 재능이 있구나' 같고 생각하게 된 계기나 경험, 사객들을 3기자 이내로<br>적어구세요, 세 번째 사례입니다. = 세 번째 사례가 없다면 '없을'이라고 적어주세요, (200 byte 이내, 왕글 약 100 글자)<br>남은 byte 수:                                                                                                    | 그 과정에서 느낀 정, 배운정이 있다면 적여구세요. (400 byte 이내, 한글 200 글자) 날은 byte 수:                                                                                                    |
| 2-3. 지원한 분야와 관련하여 스스로 "나에게도 이런 개능이 있구나"라고 생각하게 된 게기나 정희, 사례들을 3가지 이내로<br>적어주세요, 세 면찍 사례입니다. =~세 면찍 사례가 없다면 "없음"이라고 적어주세요. (200 byte 이내. 한글 약 100 글자)<br>남은 byte 수:                                                                                                    | 그 과장에서 느낌 정, 배운전이 있다면 적여구세요. (400 byte 이내, 한물 200 물자) 남은 byte 수:                                                                                                    |
| 2-3. 지원한 분야와 관련점이 스스로 '나에거도' 이런 재능이 있구나' 같고 생각하게 된 게기나 경험, 사례들을 3기자 이내로<br>적어주세요, 세 번째 사례입니다. =세 번째 사례가 입다면 '없음'이라고 적어주세요, (200 byte 이내, 원급 약 100 글자)<br>남은 byte 수·<br>3. 지원한 분야와 관련적이 확습하였던 내용 중 가장 슬미트였던 것을 적어보고, 이것을 더욱 구체적으로 찾아보거나<br>빼우려고 했던 경험이 있다면 적어주세요. (400 byte 이내, 한글 약 200 글자) 남은 byte 수·                                                                                                    | 고 과정에서 느낌 정, 배운전이 있다면 적여구세요. (400 byte 이내, 한국 200 글자 남은 byte 수:<br>대응답제로<br>4. 자신의 꿈이 무엇인지 적어보고, 꿈을 이루기 위해 원제 노력하고 있는 것과 앞으로의 개확을 적이구세요.                                                                                                    |
| 2-3. 지원한 분야와 관련점이 스스로 '나에게도 이런 재능이 있구나' 약고 생각하게 된 게기나 경험, 사례들을 3기자 이내로<br>적어주세요, 세 번째 사례입니다. #세 번째 사례가 입다면 '없음'이라고 적어주세요, (200 byte 이내, 환급 약 100 글자)<br>남은 byte 수·                                                                                                    | <ul> <li>그 과장에서 느낌 전, 배운문의이 있다면 적여구세요. (400 byte 이내, 한글 200 글자) 날은 byte 수:</li> <li>대문문개조</li> <li>4. 자신의 꿈이 무엇인지 적어보고, 꿈을 아무기 위해 웹세 노력하고 있는 것과 앞으로의 계획을 적여구세요.</li> <li>1. 안전대학교 과학정제교육원 중동 실화과정에 지원하게 된 동기에 대해서 적여주세요. (400byte 이 내, 한글 알 2007)<br/>님은 byte 수:</li> </ul>                                                                                                    |
| 2-3. 치원한 분약와 관련하여 스스로 "나에게도 이런 개능이 있구나"라고 생각하게 된 게기나 경험, 사례들을 3가져 이내로<br>하이주세요, 세 면제 사례입니다. = 세 면제 사례가 있다면 있음'이라고 적어주세요. (200 byte 이내, 한글 약 100 글과)<br>많은 byte 수:                                                                                                    | <ul> <li>그 고장에서 느낀 것, 배운전이 있다면 적여구세요. (400 byte 이내, 한글 200 글자) 날은 byte 수:</li> <li>내용난객으로</li> <li>4. 자신의 꿈이 무엇인지 적어보고. 꿈을 이루기 위해 번째 노력하고 있는 것과 앞으로의 계획을 적어구세요.</li> <li>1. 안전대학교 과학정재교육원 중동 실회과정에 지원하게 된 동기에 대해서 적여주세요. (400byte 이 내 한글 약 2007) 남은 byte 수:</li> </ul>                                                                                                    |
| 2-3. 시험한 분약와 관련해여 스스로 "나에게도 이런 세능이 있구나"라고 생각하게 된 게기나 경험, 사례들을 3가지 이내로<br>적어주세요, 세 면해 사례입니다. = 세 번째 사례가 있다면 '앞음'이라고 적어주세요. (200 byte 이내, 한글 약 100 글과)<br>방문 byte 수:<br>                                                                                                    | <ul> <li>그 관광에서 느낌 전, 배운관이 있다면 적여주세요. (400 byte 이내, 한글 200 글자, 날은 byte 수:</li> <li>다음문년계르</li> <li>4. 자신의 꿈이 무엇인지 적어보고, 꿈을 이루기 위해 현재 노력하고 있는 것과 앞으로의 개확을 적어주세요.</li> <li>1. 안전마란고 과다양재교육원 중동 실회과정에 지원하게 된 동기에 대해서 적어주세요. (400byte 이 나는 말로 알 2003)<br/>남은 byte 수:</li> <li>5. 학교 활동 측 다른 친구들과의 사이에서 배려, 나는, 방택, 감동 해소 등을 실천한 구체적인 경험을 이야기해보고 그 과정에서 느낀 전, 배운전이 있다면 적어주세요.</li> </ul> |
| 2-3. 치원한 분약와 관련하여 스스로 "내에지도 이런 재능이 있구나"라고 생각하게 된 게기나 정희, 사례들을 3기자 아내로<br>아이주세요, 세 면제 사례입니다. #세 면제 사례가 있다면 있습"이라고 적어주세요. (200 byte 이내, 한글 약 100 글과)<br>많은 byte 수:<br>. 사립한 분약의 관련하여 학습하였던 내용 중 가장 슬미트 됐던 것을 적어보고, 이것을 더욱 구체적으로 찾아보거나<br>매우지고 했던 경험이 있다면 적어주세요. (400 byte 이내, 한글 약 200 글과) 남은 byte 수:<br>. 사건의 문이 무엇인지 적어보고, 곳들 아무가 위해 함께 노력하고 있는 것과 앞으로의 계획을 적어주세요.<br>(300 byte 이내, 한글 150 글자) 남은 byte 수: | · . · · · · · · · · · · · · · · · · · ·                                                                                                    |
| 2-3. 지원한 분야와 관련점이 스스로 '나에게도 이런 제들이 있구나'먹고 생각하게 된 게기나 경험, 사력들을 3기지 이내로<br>속어주세요, 세 번째 사력입니다. #세 번째 사력가 입다면 '없음'이라고 적어주세요, (200 byte 이내, 원급 약 100 급과)<br>남은 byte 수·                                                                                                    | · . · · · · · · · · · · · · · · · · · ·                                                                                                    |
| 2-3. 지원한 분야와 관련점이 스스로 '나에게도 이런 제들이 있구나'라고 생각하게 된 게기나 경험, 사력들을 3기지 이내로<br>하야구세요, 세 번째 사례있니다. #세 번째 사례가 있다면 '없음'이라고 적어주세요, (200 byte 이내, 환급 약 100 글사)<br>남은 byte 수·                                                                                                    | · . · · · · · · · · · · · · · · · · · ·                                                                                                    |

|                                                                                                    | 566-1                                                                                                    |
|----------------------------------------------------------------------------------------------------|----------------------------------------------------------------------------------------------------|
| 선발 안내   온라인 접수                                                                                                    | 접수 확인 및 수정 📔 수험표 출력 📄 합격자 발표                                                                                                    |
| 온라인 접수                                                                                                    |                                                                                                    |
| 응시원서 작성 자기소개서                                                                                                    | 서 작성 전형료 납부 수험표 출력 접수 완료                                                                                                    |
| 나천재[수험번                                                                                                    | 1호 320001] 님의 전형료 온라인 납부 페이지입니다.<br>내용을 확인하시고 납부를 진행하세요.                                                                                                    |
|                                                                                                    |                                                                                                    |
| ※ 가상계좌미체<br>걸립니다. 되5                                                                                                    | I는 수동으로 확인이 필요하며 전형료 결제완료에 시간이<br>도록 신용카드와 실시간 계좌이체를 사용하시기 바랍니다.                                                                                                    |
| ※ 가상계좌이체<br>걸립니다. 되의<br>※ 삼성카드, 삼<br>(선택은 되나                                                                                 | I는 수동으로 확인이 필요하며 전형료 결제완료에 시간이<br>도록 신용카드와 실시간 계좌이체를 사용하시기 바랍니다.<br>성페이, 인천이음 등의 상품권의 결재는 불가합니다.<br>결재 과정 중 오류가 발생합니다.)                                                                                                    |
| ※ 가상계좌이체<br>걸립니다. 되의<br>※ 삼성카드, 삼<br>(선택은 되나<br>※ 결제 오류 시<br>클릭하시면 이                                                         | I는 수동으로 확인이 필요하며 전형료 결제완료에 시간이<br>도록 신용카드와 실시간 계좌이체를 사용하시기 바랍니다.<br>성페이, 인천이음 등의 상품권의 결재는 불가합니다.<br>결재 과정 중 오류가 발생합니다.)<br>INIpay 마법사를 다운받아 실행하세요,<br>ILI시스 페이지로 이동합니다.                                                                     |
| ※ 가상계좌이체<br>걸립니다. 되의<br>※ 삼성카드, 삼<br>(선택은 되나<br>※ 결제 오류 시<br><u>클릭하시면 이</u><br>결제방법                                          | I는 수동으로 확인이 필요하며 전형료 결제완료에 시간이<br>도록 신용카드와 실시간 계좌이체를 사용하시기 바랍니다.<br>성페이, 인천이음 등의 상품권의 결재는 불가합니다.<br>결재 과정 중 오류가 발생합니다.)<br>INIpay 마법사를 다운받아 실행하세요.<br>ILI시스 페이지로 이동합니다.<br>● 신용카드 ○ 실시간 은행계좌이체<br>○ 가상계좌이체(무통장입금)                           |
| ※ 가상계좌이체<br>걸립니다. 되의<br>※ 삼성카드, 삼<br>(선택은 되나<br>※ 결제 오류 시<br>클릭하시면 이<br>결제방법<br>수험번호                                         | I는 수동으로 확인이 필요하며 전형료 결제완료에 시간이<br>도록 신용카드와 실시간 계좌이체를 사용하시기 바랍니다.<br>경제 과정 중 오류가 발생합니다.)<br>INIpay 마법사를 다운받아 실행하세요,<br>ILL시스 페이지로 이동합니다.<br><ul> <li>신용카드 ○ 실시간 은행계좌이체</li> <li>가상계좌이체(무통장압금)</li> <li>320001</li> </ul>                     |
| ※ 가상계좌이체<br>걸립니다. 되의<br>※ 삼성카드, 삼<br>(선택은 되나<br>※ 결제 오류 시<br><u>클릭하시면 이</u><br>결제방법<br>수험번호<br>진형료                           | 는 수동으로 확인이 필요하며 전형료 결제완료에 시간이<br>도록 신용카드와 실시간 계좌이체를 사용하시기 바랍니다.<br>성페이, 인천이음 등의 상품권의 결재는 불가합니다.<br>결재 과정 중 오류가 발생합니다.)<br>INIpay 마법사를 다운받아 실행하세요.<br>ILI시스 페이지로 이동합니다.<br>● 신용카드 ○ 실시간 은행계좌이체<br>○ 가상계좌이체(무통장입금)<br>320001<br>45000         |
| * 가상계좌이체<br>걸립니다. 되의<br>* 삼성카드, 삼<br>(선택은 되나<br>* 결제 오류 시<br>클릭하시면 이<br>결제방법<br>수험번호<br>진형료<br>결제자명                          | I는 수동으로 확인이 필요하며 전형료 결제완료에 시간이<br>도록 신용카드와 실시간 계좌이체를 사용하시기 바랍니다.<br>성페이, 인천이음 등의 상품권의 결재는 불가합니다.<br>결재 과정 중 오류가 발생합니다.)<br>INIpay 마법사를 다운받아 실행하세요.<br>ILI시스 페이지로 이동합니다.<br>④ 신용카드 ○ 실시간 은행계좌이체<br>○ 가상계좌이체(무통장입금)<br>320001<br>45000<br>나천재 |
| * 가상계좌이체<br>걸립니다. 되의<br>* 삼성카드, 삼<br>(선택은 되나<br>* 결제 오류 시<br><u>클릭하시면 이</u><br>결제방법<br>수험번호<br>전형료<br>결제자명<br>전자우편           | I는 수동으로 확인이 필요하며 전형료 결제완료에 시간이<br>도록 신용카드와 실시간 계좌이체를 사용하시기 바랍니다.<br>성페이, 인천이용 등의 상품권의 결재는 불가합니다.<br>결재 과정 중 오류가 발생합니다.)<br>INIpay 마법사를 다운받아 실행하세요,<br>ILL시스 페이지로 이동합니다.<br>④ 신용카드 〇 실시간 은행계좌이체<br>〇 가상계좌이체(무통장입금)<br>320001<br>45000        |
| * 가상계좌이체<br>걸립니다. 되의<br>* 삼성카드, 삼<br>(선택은 되나<br>* 결제 오류 시<br><u>클릭하시면 이</u><br>결제방법<br>수험번호<br>전형료<br>결제자명<br>전자우편<br>보호자전자유 | I는 수동으로 확인이 필요하며 전형료 결제완료에 시간이<br>도록 신용카드와 실시간 계좌이체를 사용하시기 바랍니다.<br>성페이, 인천이음 등의 상품권의 결재는 불가합니다.<br>결재 과정 중 오류가 발생합니다.)<br>INIpay 마법사를 다운받아 실행하세요.<br>ILI시스 페이지로 이동합니다.<br>● 신용카드 ○ 실시간 은행계좌이체<br>○ 가상계좌이체(무통장입금)<br>320001<br>45000<br>나천재 |
| * 가상계좌이체<br>걸립니다. 되의<br>* 삼성카드, 삼<br>(선택은 되나<br>* 결제 오류 시<br><u>클릭하시면 이</u><br>결제방법<br>수험번호<br>전형료<br>결제자명<br>전자우편           | 부는 수동으로 확인이 필요하며 전형료 결제완료에 시간이<br>도록 신용카드와 실시간 계좌이체를 사용하시기 바랍니다.<br>성페이, 인천이음 등의 상품권의 결재는 불가합니다.<br>결재 과정 중 오류가 발생합니다.)<br>NIpay 마법사를 다운받아 실행하세요.<br>니시스 페이지로 이동합니다.<br>④ 신용카드 ○ 실시간 은행계좌이체<br>○ 가상계좌이체(무통장입금)<br>320001<br>45000<br>나천재    |

- 결제방법은 신용카드, 실시간 계좌이체, 가상계좌이체(무통장입금) 중 선택하십시오. 되도록 신용카드, 실시간 계좌 이체를 이용해주십시오(삼성페이, 삼성카드, 인천이음 등의 상품권은 결재 불가).
- 결제자명은 **학생의 성함을 기재해주십시오.**
- '결제하기' 버튼을 눌렀을 때 결제 대행 시스템(이니시스)이 작동하지 않는 경우, 위쪽의 파란 글씨 "클릭하시면 이니시스 페이지로 이동합니다." 버튼을 눌러 도움을 받으시기 바랍니다.

7. 결제 대행 시스템(이니시스)의 진행에 따라 결제를 해주시기 바랍니다.

#### 가. 신용카드 선택 시 화면

| ISEPCLUB                                | 인천대학교 산학형력단                                                                                                    |                                                |
|-----------------------------------------|----------------------------------------------------------------------------------------------------|------------------------------------------------|
| 신용카드                                    | 결제서비스 이용약관에 동의하고 결제를 진행합니다.<br>🔟 <sup>1</sup> 체동의합니다.                                                                                                    |                                                |
|                                         | 전자금융가래 이용약관 자세히보기<br>주식회사 케이지이니시스가 제공하는 전자지급결재대행서비스, 결제대급<br>에치서비스를 이용자가 이용할때 있어 회사와 이용자간 전자급운거래의<br>법융판계 및 기본적인 사항을 정렬으로써 서비스의 안행성과 신뢰성을<br>확보합니다.                          |                                                |
|                                         | 고유석별정보 수집 및 이용안내 자세히보기 ( 동의합니다.<br>서비스 제공계약의 성립, 유지, 종료 및 제공과장 중의 분인식별, 인종,<br>실명확인을 위하여 고유식명정보를 수집하며 경제, 참볼, 배송, 동의 , 철회<br>동의 전자상거래 관련 서비스 제공을 위하며 이용합니다.                  | 결제서비스 이용약관을 확인하고 동의한<br>ㅎ 디우 버트은 누러 경제 차으로 너어가 |
|                                         | 개인정보의 수집 및 이용안내 지세히보기 🗇 등의합니다.<br>이용자가 구매하는 재확나 용역의 대금결제 및 결제진행 과정 중 본인식법,<br>인종, 실명화인과 이용자의 결제내역 요청에 대한 응대, 확인 및 부정이용<br>방치를 위하여 개인정보를 수집 이용합니다.                            | 두 다음 비근을 걸려 실제 경츠로 감이가<br>십시오.                 |
|                                         | 개인정보 제공 및 위탁안내         자세히보기         교용의합니다.           이용자의 주문처리시 인증, 정산, 취소, 활분 및 거래확인 요청매 대한<br>응대의 확인 등 거래이행응 위하여 신용카드시, 은행 등 결제수단병 금융<br>기관과 전자상거래 관련 결제기관에 개인정보기 제공됩니다. |                                                |
| KG 이니시스                                 | 취소 다음                                                                                                    |                                                |
| English G                               | "KG이니시스에서 제공하는 걸제 서비스입니다" KG 이니시스                                                                                                    |                                                |
| ISEPCLUB<br>Inclusion Educe The Program | 인천대학교 산학협력단<br>정보입력/인증받기 → 정보확인 → 결제완료                                                                                                    |                                                |
| 신용카드 >                                  | 신용카드 - 카드선택/인증 도움및 ?                                                                                                    | 결제가 가능한 카드사는 <mark>삼성카드를 제외</mark> 한           |
|                                         | 상품명 320001                                                                                                    | 외환, 롯데, 현대, 국민, BC카드, 신한,                      |
|                                         | 상품금액 45,000 원                                                                                                    | NH카드, 하나SK카드 등입니다.                             |
|                                         | C KPAY C SAMSUNG DAY                                                                                                    |                                                |
|                                         | ● 현대카드 2~5무이자 ▷ ● 삼성카드 2~5무이자                                                                                                    | ※ 엄청가드, 엄청페이는 전력에서 비접시오.                       |
|                                         | 이니포인트카드 이니포인트 카드란?                                                                                                    | (목록에 있더라노 선택하여 신행 시                            |
|                                         | ○ KB국민 ○ 비씨카드 ○ 신한카드 ○ NH카드                                                                                                    | 전형료 납부가 안 됩니다.)                                |
|                                         | 이하니카드 로젝카드 에시티카드 (現联卡                                                                                                    |                                                |
|                                         | [ 그 외타 카프 ···································                                                                                                    | 〈절차〉                                           |
|                                         | ) 같만 타기는 문제                                                                                                    | ① 결제할 카드사 선택                                   |
|                                         |                                                                                                    | ② 안신클린이나 ISP의 의즉 적차를 거쳐                        |
|                                         |                                                                                                    | 경제 와크                                          |
|                                         |                                                                                                    | · · · · · · · · · · · · · · · · · · ·          |
| KG 이니시스                                 | 취소 다음                                                                                                    | ③ 결제결과 장에서 "결제판료금액"과<br>승인시각 등을 확인             |
| English C                               | "KG이니시스에서 제공하는 걸제 서비스입니다" KG 이나시스                                                                                                    |                                                |
|                                         |                                                                                                    |                                                |

#### 나. 실시간 계좌이체 선택 시 화면

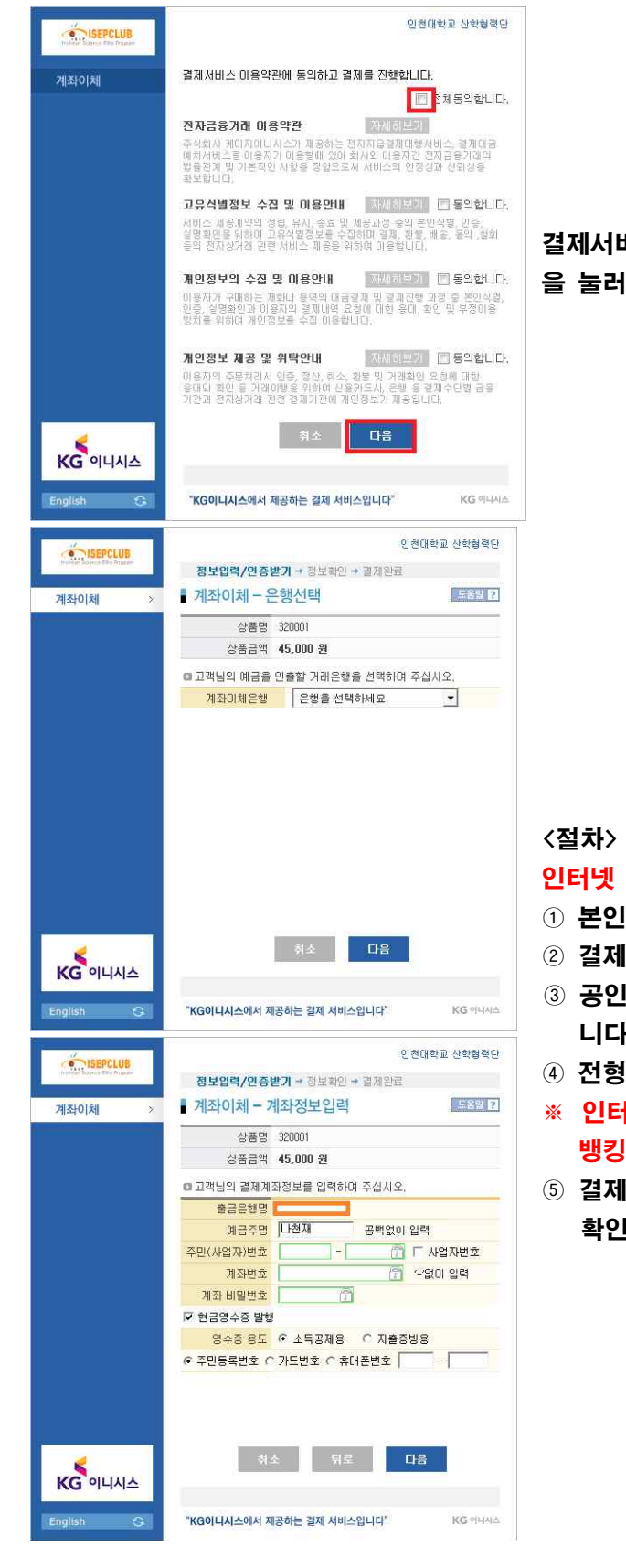

| 결제서비스  | · 이용약 | 관을 확인 | <u> </u> 하고 동 | 의한 후 | 다음 | 버튼 |
|--------|-------|-------|---------------|------|----|----|
| 을 눌러 가 | 래은행 ( | 선택 창으 | 로 넘어?         | 가십시오 | •  |    |
|        |       |       |               |      |    |    |
|        |       |       |               |      |    |    |
|        |       |       |               |      |    |    |
|        |       |       |               |      |    |    |

#### 인터넷 뱅킹을 사용하시는 분이라면 가능합니다.

- ① 본인이 거래하는 은행을 선택
- ② 결제계좌정보 입력과 현금영수증 발행여부도 입력
- ③ 공인인증서를 통해 본인 인증을 거쳐 결제가 완료됩니다.
- ④ 전형료가 계좌에서 실시간으로 차감됩니다.
- ※ 인터넷 뱅킹에 가입한 사용자가 각 은행의 인터넷 뱅킹 이용 시간에만 이용할 수 있습니다.
- ⑤ 결제결과 창에서 "결제완료금액"과 승인시각 등을 확인

#### 다. 가상계좌 이체 선택 시 화면 결제 결과에서 입금계좌번호, 예금자명, 은행은 꼭 메모해 주시기 바랍니다. 신용카드, 실시간 계좌이체 결제가 불가능하신 경우 사용하십시오. 인천대학교 산학형력단 ISEPCLUB 결제서비스 미용약관에 동의하고 결제를 진행합니다 무통장입금 전체동의합니다. 전자금융거래 미용약관 지지하보기 주석회사 케이지이니시스가 제공하는 전지자급결재대행사비스, 결재대급 예치서비스를 이용자가 이용할해 있어 회사와 이용자간 전자급용거래의 법충관계 및 기본적인 사항용 경험으로써 서비스의 인정성과 신뢰성용 확보합니다. 고유식별정보 수집 및 이용안내 🔤 정의합니다. 시비스 제공계약의 성령, 유지, 종료 및 제공과중 중의 분안삭별, 안중 실명확인을 위하여 고유식별정보를 수집하며 결제, 환불, 배출, 동의, 참회 등의 전자성거래 관련 서비스 제공을 위하여 이용합니다. 결제서비스 이용약관을 확인하고 동의한 후 다음 버튼 개인정보의 수집 및 미용만내 지사 제도에 📄 동의합니다. 을 눌러 입금은행 선택 창으로 넘어가십시오. 이용자가 구매하는 평화나 용역의 대금경제 및 경제진행 과정 중 본인식법 인종, 실명화인과 이용자의 경제내역 요청에 대한 용대, 확인 및 부정이용 방지을 위하며 개인정보를 수집 이용합니다. 개인정보 제공 및 위탁안내 지문하므까 🔲 동의합니다. 이용자의 주문처리시 인증, 정산, 뤼소, 황봉 및 거래확인 요절에 대한 응대의 확인 등 거래이행을 위하여 산용카드시, 운행 등 결제수단별 금융 기관과 전지상거래 관련 결제기관에 개인정보기 제용됩니다. 다음 KG 이니시스 English G "KG이니시스에서 제공하는 결제 서비스입니다" KG 아니시스 인천대학교 산학형력단 ISEPCLUB 정보입력/민증받기 + 정보확인 + 결제완료 무통장 입금 - 입금은행 선택 도움알 7 무통장입금 상품명 320001 상품금액 45,000 원 ● 무통장입금 미용안내 -📅 🗆 사업자번호 조미(사업자)번호 • 입금은행 은행을 선택하세요. 승금자명 나천재 입금계좌번호 입금기한 2019 - / 08 - / 29 - 까지 <절차> 인터넷 뱅킹을 사용하시는 분이라면 가능합니다. 다음 취소 KG 이니시스 ① 개인정보 입력 및 무통장 입금은행 선택 6 "KG이니시스에서 제공하는 결제 서비스입니다" KG পান্ধন ※ 무통장입금의 입금기한은 당일로 한정되며, 기한 내 English 미입금시 접수가 취소됩니다. 또한, 전형료 납부는 인천대학교 산학협력단 ISEPCLUB 정보입력/인증받기 **→ 정보확인** → 결제완료 9월 5일 18:00까지만 인정됩니다. ■ 무통장입금 - 주문정보확인 도움알 🛛 무통장입금 ② 다음 버튼을 클릭 후 입금할 은행명, 예금주, 입금 □ 결제요청내역 판매자 인천대학교 산학협력단 기한, 금액을 확인하신 후 확인 버튼 클릭 상품명 320001 제공기간 별도 제공 기간 없음 상품금액 45.000 원 결제방법 무통장 입금 입금은행 (예금주: 인천대학교 산학협력단) 입금계좌번호 주문완료 페이지에서 확인됩니다. 입금기한 2019 / 08 / 29 까지 구매자 나천재 E-mail • 확인버튼을 누르시면 다음화면에서 입금계좌번호가 나타납니다. · 외신이는을 구성된 여름의인에서 입금계적인으가 더니입니다. 반드시 입금기한 내에 상품금액을 입금 해주세요. • 가상계좌번호는 임시발급된 계좌이므로 출금행위가 불가능합니다. • 결제하고지하는 내용을 충분히 확인후, 동의하시면 확인버튼을 눌러주십시오 KG 이니시스 "KG이니시스에서 제공하는 걸제 서비스입니다" KG OHAR

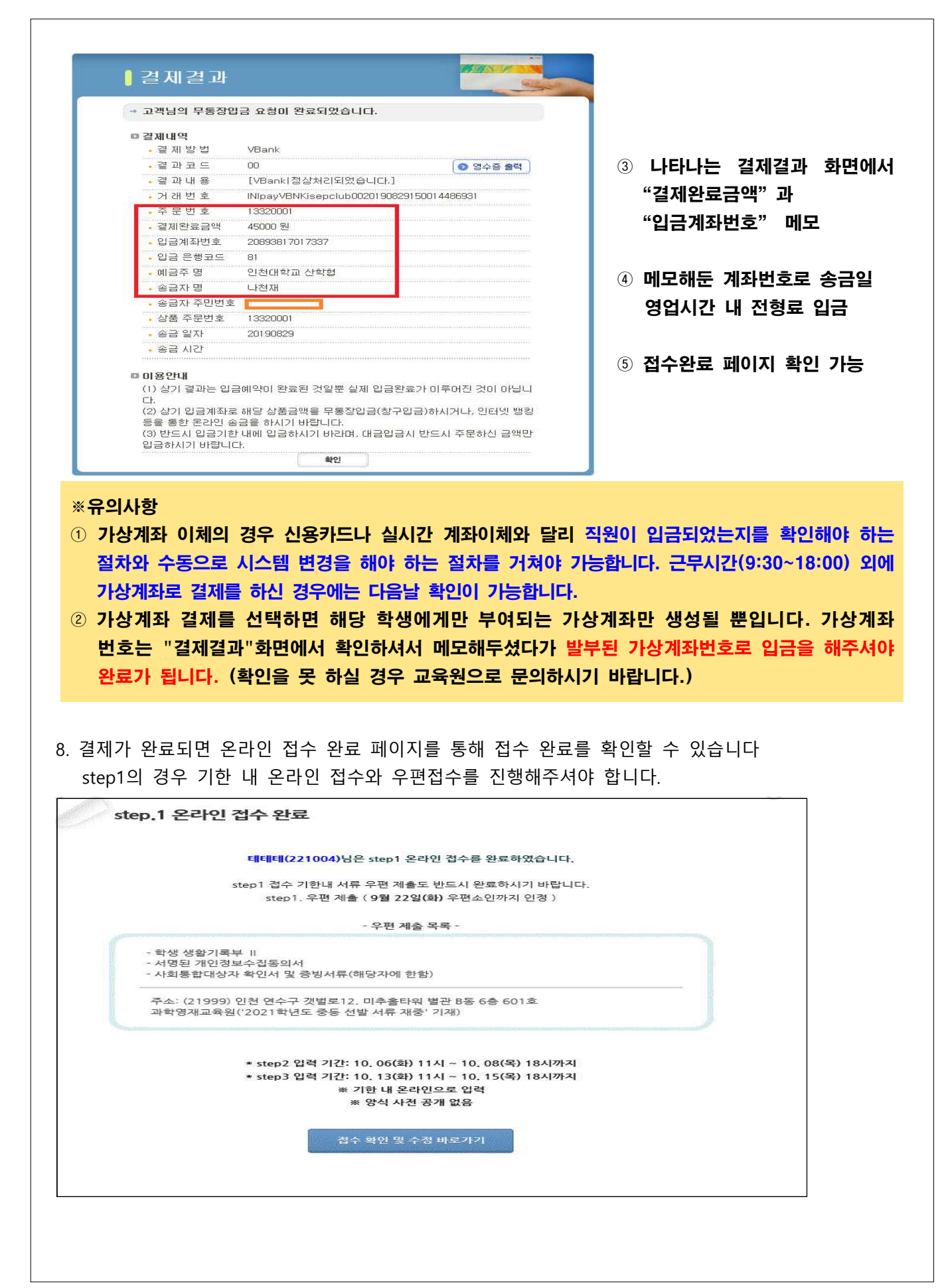

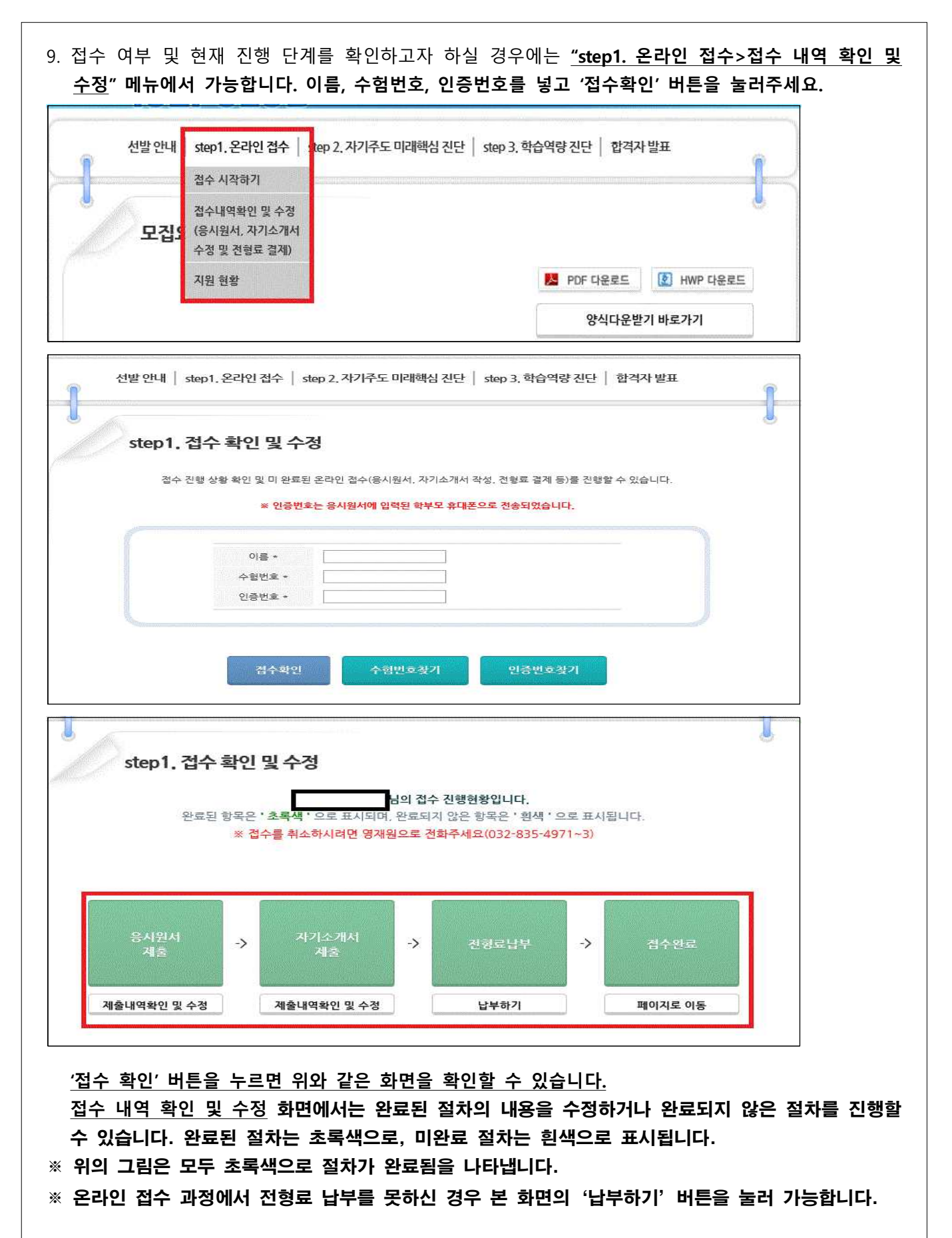